# Uživatelský manuál služby E.ON Zákaznický portál

Verze 2.0, Platnost od 1. 4. 2007

## Obsah

| 1.  | Co je E.ON Zákaznický portál?                                  | 2     |
|-----|----------------------------------------------------------------|-------|
| 2.  | Komu je určena služba E.ON Zákaznický portál?                  | 2     |
| 3.  | Provozní hodiny služby E.ON Zákaznický portál                  | 2     |
| 4.  | Technické podmínky využívání služby E.ON Zákaznický portál     | 2     |
| 5.  | Bezpečnost služby E.ON Zákaznický portál                       | 2     |
| 6.  | Aktivace služby E.ON Zákaznický portál                         | 3     |
| 7.  | Přístup ke službě E.ON Zákaznický portál                       | 3     |
| 8.  | Rozsah služby, Funkcionalita Služby (aktivní / pasivní funkce) | 3-4   |
| 9.  | Kontakty                                                       | 4     |
| 10. | . Přerušení dodávky                                            | 5     |
| 11. | . Historie přístupů                                            | 6     |
| 12. | . Zobrazení informací o místě spotřeby                         | 6     |
| 13. | . Plán odběru                                                  | 7     |
| 14. | . Odběrový digram                                              | 8     |
| 15. | . Týdenní hodinový diagram                                     | 9-13  |
| 16. | . Poruchový diagram                                            | 14    |
| 17. | . Přístroje měření                                             | 14    |
| 18. | . Průběhové měření                                             | 15-16 |
| 19. | . Průběh z elektroměru                                         | 17    |
| 20. | . Přehled plateb                                               | 18    |
| 21. | . Historie spotřeby                                            | 18    |

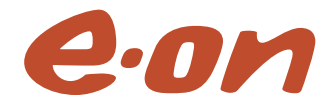

## 1. Co je E.ON Zákaznický portál?

E.ON Zákaznický portál je speciální internetová služba energetické skupiny E.ON Czech, která Vám umožní online přístup k informacím souvisejícím s Vaším odběrem elektrické energie. Prostřednictvím služby E.ON Zákaznický portál proto můžete Vaše energetické záležitosti obsluhovat a řídit jednoduše a nonstop.

Veškeré informace o službě E.ON Zákaznický portál včetně formuláře Žádost o využívání služby E.ON Zákaznický portál jsou zveřejněny na webových stránkách www.portal.eon.cz.

## 2. Komu je určena služba E.ON Zákaznický portál?

Službu E.ON Zákaznický portál může využívat každý zákazník společnosti E.ON Energie, a.s., který o využívání této služby požádá a bude ji používat v souladu s Podmínkami provozování, poskytování a využívání služby E.ON Zákaznický portál.

Ke dni platnosti tohoto uživatelského manuálu je služba E.ON Zákaznický portál určena pouze zákazníkům, jejichž místa spotřeby jsou napájena ze sítí vysokého nebo velmi vysokého napětí.

## 3. Provozní hodiny služby E.ON Zákaznický portál

Služba E.ON Zákaznický portál je provozována 24 hodin denně, 7 dní v týdnu.

V souladu s Podmínkami provozování, poskytování a využívání služby E.ON Zákaznický portál, může provozovatel přerušit nebo omezit používání služby E.ON Zákaznický portál.

# 4. Technické podmínky využívání služby E.ON Zákaznický portál

Ke správnému využívání služby E.ON Zákaznický portál uživatel potřebuje následující technické vybavení:

- a) osobní počítač s procesorem minimálně 800 MHz, pevným diskem s volnou kapacitou minimálně 10 MB a operačním systémem Microsoft Windows 95 nebo novějším,
- b) internetový prohlížeč Microsoft Internet Explorer verze 6.0 a vyšší,
- c) připojení k Internetu (není nezbytné vysokorychlostní připojení).

K využívání služby E.ON Zákaznický portál nepotřebuje uživatel žádné speciální odborné znalosti v oblasti výpočetní techniky, plně postačí běžné znalosti ovládání a užívání osobního počítače, operačního systému Microsoft Windows a sítě Internet.

# 5. Bezpečnost služby E.ON Zákaznický portál

Služba E.ON Zákaznický portál je technologicky a logisticky navržena tak, aby:

- byla maximálně chráněna obchodní data, která jsou uložena v zákaznickém informačním systému energetické společnosti E.ON,
- byla maximálně chráněna elektronická komunikace mezi zákazníkem a energetickou společností E.ON,
- byl maximálně chráněn osobní počítač zákazníka včetně informací v něm uložených.

Z důvodů maximální bezpečnosti využívá služba E.ON Zákaznický portál následujících technologických a logistických prvků a procesů:

- průkaznost žádosti zákazníka o využívání služby E.ON Zákaznický portál,
- oddělené distribuční cesty pro doručení dvou jedinečných kódů pro aktivaci služby E.ON Zákaznický portál,
- využití 1024 bitového elektronického certifikátu, který je podepsán certifikační autoritou E.ON. Tento certifikát jednoznačně identifikuje uživatele služby E.ON Zákaznický portál a je součástí kontrolního mechanismu pro důvěrnou elektronickou komunikaci. Tento certifikát má platnost 1 rok od data vydání. Pak je možné nechat si vydat nový. Z tohoto důvodu si uschovejte obálku s aktivačním heslem.
- smluvní rámec využívání služby E.ON Zákaznický portál v návaznosti na Podmínky provozování, poskytování a využívání služby E.ON Zákaznický portál.

## 6. Aktivace služby E.ON Zákaznický portál

Před započetím využívání služby E.ON Zákaznický portál je nezbytné, aby zákazník o využívání služby E.ON Zákaznický portál učinil tři kroky, které jsou důležité pro nastavení komunikace prostřednictvím služby E.ON Zákaznický portál jako oboustranně akceptované formy komunikace a také z důvodu ochrany obchodních dat.

#### První krok – Projevení zájmu

Zákazník doručí vyplněný a podepsaný formulář Žádost o využívání služby E.ON Zákaznický portál poštou, faxem nebo osobně dle kontaktních údajů uvedených na formuláři. V této žádosti se uvádí pro kterého uživatele a pro která místa spotřeby žádá zákazník o zřízení přístupu ke službě E.ON Zákaznický portál.

#### Druhý krok - Podpis dodatku ke smlouvě

Následně po doručení Žádosti o využívání služby E.ON Zákaznický portál bude zákazníkovi doručen k podpisu dodatek ke stávající smlouvě o sdružených službách dodávky elektřiny resp. smlouvě o dodávce elektřiny. Zákazník tento dodatek ke smlouvě podepíše a odešle zpět nebo předá kontaktní osobě. Po obdržení podepsaného dodatku ke smlouvě bude uživateli zaslán e-mail s loginem a doporučený dopis s heslem. Login a heslo představují dva jedinečné kódy, které slouží uživateli pro aktivaci služby E.ON Zákaznický portál.

#### Třetí krok – Aktivace služby

Po obdržení e-mailu s loginem a doporučené zásilky s heslem je nezbytné, aby uživatel navštívil internetovou stránku www.portal.eon.cz a provedl aktivaci svého přístupu ke službě E.ON Zákaznický portál tím, že si na svůj počítač nainstaluje elektronický certifikát. Tento úkon je z uživatelského pohledu jednoduchý, stačí pouze postupovat podle Průvodce aktivací služby E.ON Zákaznický portál.

## 7. Přístup ke službě E.ON Zákaznický portál

Po provedení aktivace přístupu ke službě E.ON Zákaznický portál (tj. nainstalování elektronického certifikátu) je možné přihlásit se a vstoupit do internetové aplikace služby E.ON Zákaznický portál. Přihlášení a vstup do této aplikace se provádí opět prostřednictvím webové stránky www.portal.eon.cz. Odkaz na tuto stránku je zveřejněn také na webových stránkách www.eon.cz.

## 8. Rozsah služby, Funkcionalita Služby (aktivní / pasivní funkce)

Služba je poskytována v níže uvedeném rozsahu. Vyjmenované funkcionality nemusí být přístupné každému uživateli Služby, a to v závislosti na typu smluvního vztahu mezi zákazníkem a dodavatelem služby.

#### 8.1. Pasivní funkce (zobrazovací)

Jako pasivní funkce jsou definovány ty funkcionality Služby, které umožní uživateli zobrazit náhled na data zákazníka. Informace jsou podávány bez možnosti změny těch údajů, jež by měly dopad do vzájemných smluvních vztahů zákazníka a dodavatele nebo jiným významným způsobem tyto vztahy ovlivnily.

#### 8.1.1. Úvodní informace

- a) Informace o aktuálně přihlášeném uživateli do Služby
- b) Informace o plánovaném přerušení dodávky elektřiny do místa spotřeby zákazníka
- c) Historie přístupů uživatele do Služby
- d) Odeslání informačního emailu manažerovi zákazníka
- 8.1.2. Přehled kontaktních informací zákazníka

#### 8.1.3. Zobrazení základních informací o místě spotřeby

- a) Základní obchodní a kontaktní údaje
- b) Smluvní údaje
- c) Zobrazení plánu odběru
- d) Zobrazení odběrového diagramu
- e) Zobrazení týdenního hodinového diagramu
- f) Informace o přístrojích měření

## 8.1.4. Historie spotřeby

- a) Přehled spotřeby v odběrném místě po měsících
- b) Přehled spotřeby v odběrném místě po čtvrtletích

## 8.1.5. Průběhové měření

- a) Zobrazení naměřených profilů
- b) Definování vlastních sestav výstupů a export dat
- c) Zobrazení dat o průběhu odběru z elektroměru

## 8.1.6. Přehled platebních údajů

- a) Bankovní spojení a způsob platby
- b) Předpis záloh
- c) Přehled vyúčtování

## 8.1.7. Kontaktní údaje energetické společnosti E.ON

## 8.2. Aktivní funkce

Jako aktivní funkce jsou definovány ty funkcionality portálu, prostřednictvím nichž může uživatel změnit vzájemný smluvní vztah mezi zákazníkem a dodavatelem nebo jiným významným způsobem tyto vztahy ovlivnit.

- 8.2.1 Změna kontaktní osoby a jejich údajů pro odběrné místo zákazníka
- 8.2.2 Zadání a změna hodnot definovaných Plánem odběru
- 8.2.3 Zadání a změna hodnot definovaných Odběrovým diagramem
- 8.2.4 Zadání a změna hodnot definovaných Týdenním hodinovým diagramem
- 8.2.5 Zadání hodnot poruchového digramu

Rozsah aktivních i pasivních služeb se může v souvislosti s rozvojem Služby měnit.

## 9. Kontakty

Pro získání podrobných informací o využití Služby kontaktujte svého manažera.

## Podrobný návod k vybraným funkcím:

Další část manuálu se zaměřuje na předvedení základních aktivních funkcionalit s komentářem k jejich použití. Vzhledem k tomu, že zákaznický portál je ve svých funkcích variabilní, nemusí být popisované funkce dostupné všem uživatelům, nebo mohou individuálně platit jiná pravidla než zde uváděná. V případě dotazů, na které vám tento materiál nedokáže odpovědět, se obracejte na svého manažera, který vám podá bližší informace.

## 10. Přerušení dodávky

V případě, že je plánováno dočasné odpojení některé lokality od elektřiny a v dotčené lokalitě se nachází vaše odběrné místo, najdete v rámci tohoto scénáře podrobné oznámení o plánované odstávce, včetně historie odstávek.

| eon                                                                                                    |                             | Zákaznický portál                                                                                                    |
|----------------------------------------------------------------------------------------------------|-----------------------------|----------------------------------------------------------------------------------------------------|
| <mark>Úvodní stránka</mark><br>Přerušení dodávky<br>Přihlášený uživatel<br>Náměty a připomínky<br>Historie přístupů | R                           | <b>Přerušení dodávky</b><br>Oznámení o plánovaném přerušení dodávky elektřiny                                                                                              |
| Zákazník                                                                                                    | Oznámení č. 3906            |                                                                                                    |
| Místo spotřeby                                                                                                    | Základní informace          |                                                                                                    |
| Historie spotřeby                                                                                                   | Dřeručení dodávky oloktřiny | 20.02.2007.07:20:00                                                                                                    |
| Průběhové měření                                                                                                    | Obnovení dodávky elektřiny  | 29.03.2007 07.20.00                                                                                                    |
| Přehled plateb<br>E.ON kontakt                                                                                      | Popis                       | Koryčany - část ulice Masarykova od ul. Příční<br>po č.p.745 (obchod včetně) za ul. Pivodovou,<br>část ul. Tovární čtvrť venkovní vedení, ul.<br>Pivodova, Mateřská škola. |
|                                                                                                    | Detailní informace          |                                                                                                    |
| Přihlášený uživatel:                                                                                                | Místo spotřeby              | 31000877                                                                                                    |
| Odhlásit                                                                                                    | Odběrné místo               | 41001273                                                                                                    |
|                                                                                                    | Ulice č.p./č.o.             | Pivodova                                                                                                    |
| www.eon.cz                                                                                                    | Město                       | Koryčany                                                                                                    |
| www.eon.com                                                                                                    | PSČ                         | 768 05                                                                                                    |
|                                                                                                    | Kontaktní osoba             | Černoch Ludvík                                                                                                    |
|                                                                                                    | E-mail                      | ludvik.cernoch@eon.cz                                                                                                    |
|                                                                                                    |                             |                                                                                                    |
|                                                                                                    | Oznámení č. 3938            |                                                                                                    |
|                                                                                                    | Základní informace          |                                                                                                    |
|                                                                                                    | Přerušení dodávky elektřiny | 28.03.2007 07:20:00                                                                                                    |
|                                                                                                    | Obnovení dodávky elektřiny  | 28.03.2007 13:15:00                                                                                                    |
|                                                                                                    | Popis                       | Ždánice - ul. Za Hvězdárnou od č.p.636 směr<br>Hvězdárna, Vodojem                                                                                                    |

Detailní informace

## 11. Historie přístupů

V rámci úvodní stránky existuje možnost zobrazit si historii přístupů a aktivních operací provedených v rámci daného uživatelského účtu.

| e·on                                                                                                    |                        | Zákaznický portál                                                                                                    |
|----------------------------------------------------------------------------------------------------|------------------------|----------------------------------------------------------------------------------------------------|
| <mark>Úvodní stránka</mark><br>Přerušení dodávky<br>Přihlášený uživatel<br>Náměty a připomínky<br>Historie přístupů | R                      | Historie přístupů<br>Zobrazení historie přístupů aktuálně přihlášeného uživatele ke<br>službě E.ON Zákaznický portál včetně zpráv<br>zaznamenávajících provedené úkony |
| Zákazník                                                                                                    | Přehled přístupů a pro | vedených úkonů                                                                                                    |
| Místo spotřeby                                                                                                    | Datum a čas            | Text zprávy                                                                                                    |
| Historie spotřeby                                                                                                   | 19.05.2006 11:42:45    | Přihlášení do portálu                                                                                                    |
| Průběhové měření                                                                                                    | 17.05.2006 14:33:57    | Přihlášení do portálu                                                                                                    |
| Přehled plateb                                                                                                    | 17.05.2006 13:55:11    | Přihlášení do portálu                                                                                                    |
| E ON kontokt                                                                                                    | 17.05.2006 11:18:44    | Přihlášení do portálu                                                                                                    |
| E.ON KONTAKI                                                                                                    | 10.05.2006 10:49:46    | Přihlášení do portálu                                                                                                    |
|                                                                                                    | 04.05.2006 17:25:12    | Přihlášení do portálu                                                                                                    |
| Přihlášený uživatel:                                                                                                | 04.05.2006 15:52:14    | Přihlášení do portálu                                                                                                    |
| VANĚČEK Jan                                                                                                    | 04.05.2006 15:39:03    | Přihlášení do portálu                                                                                                    |
| Odinasit                                                                                                    | 04.05.2006 15:39:03    | Vložení/upravení textového aliasu k číslu OM                                                                                                    |
|                                                                                                    | 03.05.2006 14:32:08    | Přihlášení do portálu                                                                                                    |
| www.eon.cz<br>www.eon.com                                                                                           | 03.05.2006 14:32:08    | Vložení/upravení textového aliasu k číslu OM                                                                                                    |
|                                                                                                    | 03.05.2006 14:27:05    | Přihlášení do portálu                                                                                                    |

## 12. Zobrazení informací o místě spotřeby

Zobrazuje místo spotřeby a základní informace o něm.Vedle zobrazení informací, si můžete v rámci tohoto scénáře nastavit vlastní pojmenování jednotlivých míst spotřeby nebo upravit kontaktní údaje na osoby, zodpovědná za jednotlivá odběrná místa.

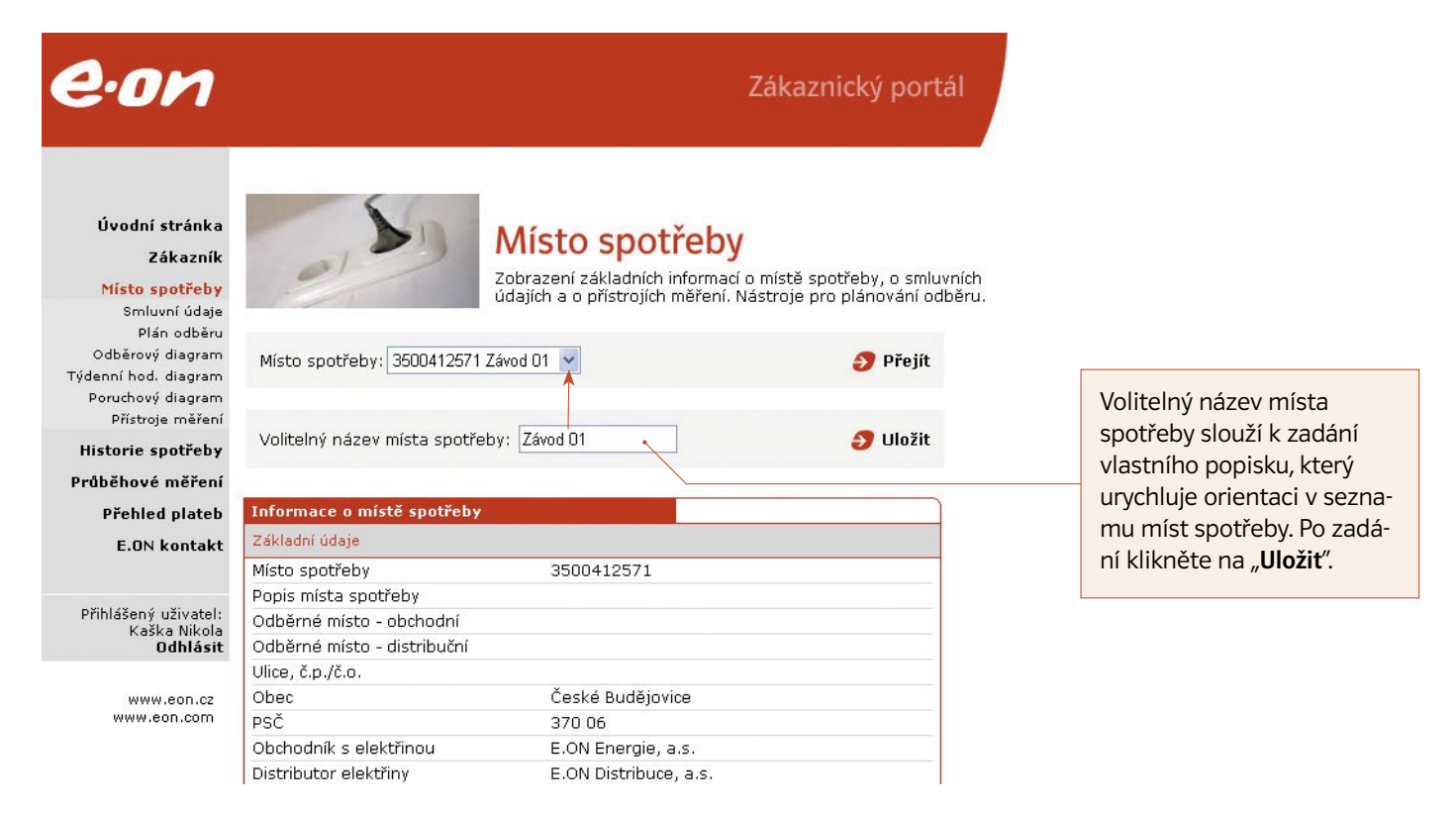

## 13. Plán odběru

Plán odběru je aktivní formulář, který slouží k nastavení ročně sjednávaných hodnot plánovaného množství odebrané elektrické energie a výše rezervované kapacity.

Po kliknutí na odkaz pro tento scénář se vám načte obrazovka s aktuálně sjednanými hodnotami. Pokud chcete tyto hodnoty nově zadat nebo upravit, klikněte v pravém spodním rohu formuláře na odkaz "**Editovat**". Poté se zobrazí aktivní formulář umožňující zadání jednotlivých hodnot.

| Sjednané h                                                            | nodnoty                                                                                                |                                                                                                    |                                                                |                                                                                                    |                                                                  |
|-----------------------------------------------------------------------|----------------------------------------------------------------------------------------------------|----------------------------------------------------------------------------------------------------|----------------------------------------------------------------|----------------------------------------------------------------------------------------------------|------------------------------------------------------------------|
|                                                                       |                                                                                                    | Plánované množství e                                                                                     | lektrické energie                                              |                                                                                                    |                                                                  |
| Čtvrtletí                                                             | Měsíc                                                                                                  | Měsíční [kWh]                                                                                            | Čtvrtletní [kWh]                                               | Měsíční rezervovaná kapacita[kW]                                                                                            | Do vyznačených buněk                                             |
| 1.                                                                    | Leden                                                                                                  | 15000                                                                                                    |                                                                | 25                                                                                                    | zadejte požadovanou                                              |
|                                                                       | Únor                                                                                                   | 15000                                                                                                    | 45000                                                          | 25                                                                                                    | hodnotu.                                                         |
|                                                                       | Březen                                                                                                 | 15000                                                                                                    |                                                                | 25                                                                                                    |                                                                  |
| 2.                                                                    | Duben                                                                                                  | 15000                                                                                                    |                                                                | 25                                                                                                    |                                                                  |
|                                                                       | Květen                                                                                                 | 15000                                                                                                    | 45000                                                          | 25                                                                                                    |                                                                  |
|                                                                       | Červen                                                                                                 | 15000                                                                                                    |                                                                | 25                                                                                                    |                                                                  |
| з.                                                                    | Červenec                                                                                               | 15000                                                                                                    |                                                                | 10                                                                                                    |                                                                  |
|                                                                       | Srpen                                                                                                  | 15000                                                                                                    | 45000                                                          | 10                                                                                                    | Tip                                                              |
|                                                                       | Září                                                                                                   | 15000                                                                                                    |                                                                | 20                                                                                                    | Při vložoní čísla do souč-                                       |
| 4.                                                                    | Říjen                                                                                                  | 15000                                                                                                    |                                                                | 25                                                                                                    | tové buňky, bude hodnota                                         |
|                                                                       | Listopad                                                                                               | 15000                                                                                                    | 45000                                                          | 25                                                                                                    | automaticky rozdělena do                                         |
|                                                                       | Prosinec                                                                                               | 15000                                                                                                    |                                                                | 25                                                                                                    | příslušných období.                                              |
| Celkem rol                                                            | k                                                                                                    | 180000                                                                                                   | 180900                                                         | 265                                                                                                    |                                                                  |
|                                                                       |                                                                                                    |                                                                                                    |                                                                |                                                                                                    |                                                                  |
|                                                                       |                                                                                                    |                                                                                                    |                                                                |                                                                                                    |                                                                  |
| Rezervovaná                                                           | á kapacita a příkon                                                                                    |                                                                                                    | Regulační plán na o                                            | bdobí                                                                                                    |                                                                  |
| Boční rozoru                                                          | ouoná konosito vo vycoká                                                                               | Smluvená hodnota [kW]                                                                                    |                                                                | Smluvená hodnota [kW]                                                                                                    |                                                                  |
| tarifu *                                                              | DValla kapacita Ve Vysoke                                                                              |                                                                                                    | Regulační stupeň č.ť                                           | 5                                                                                                    |                                                                  |
| Roční rezervo                                                         | ovaná kapacita                                                                                         | Datum poslední změny 01.11                                                                               | 2005 Regulační stupeň č.                                       |                                                                                                    |                                                                  |
| Rezervovaný                                                           | r příkon                                                                                               | 80                                                                                                    | míst s rezervovanou k<br>odběrů s rezervovanou                 | tomto planu sjednavaji pouze u odberných<br>apacitou nižší nebo rovnou 150 kW. U<br>j kapacitou nad 150 kW se pro příslušné |                                                                  |
| Sjednáno dn                                                           | e                                                                                                    | 25.02.2007                                                                                               | období sjednává Odbě                                           | rový diagram včetně regulačních stupňů.                                                                                     |                                                                  |
| Příští sjednár                                                        | ní                                                                                                    | 11.02.2008                                                                                               | Vyjímka z regulace: Re<br>odběratele uvedené v<br>219/2001 Sb. | egulační stupně 6 a 7 se nevztahují na<br>příloze č. 1, odstavec 5., Vyhlášky                                               |                                                                  |
| *) Sjednává se<br>Aku/Direct a E.<br>měsíční rezerv<br>kapacity v dan | pouze v případě produktů E<br>.ON EasyPower Hydro. Součet<br>ované kapacity je podkladen<br>ém měsíci. | ON EasyPower Aku/Direct, EasyPowe<br>roční rezervované kapacity ve VT a<br>n pro vyhodnocení rezervované | er                                                             |                                                                                                    |                                                                  |
|                                                                       |                                                                                                    |                                                                                                    |                                                                | 🕜 Zpět 🛛 Ə Uložit                                                                                                    | Dokončení zadávání prove-<br>dete kliknutím na <b>"Uložit</b> ". |

\*Změna rezervované kapacity je možná pouze po dohodě s manažerem a se řídí následujícími pravidly:

Roční rezervovanou kapacitu lze snížit pouze jednou ročně. Zvýšit lze do výše hodnoty rezervovaného příkonu. Při změně hodnoty roční rezervované kapacity je vygenerováno upozornění na nutnost kontaktovat svého manažera a tento požadavek s ním projednat.

Na základě takto zaslaných informací vytvoří manažer prodeje dokument "**Plán odběru**", který předloží zákazníkovi k podpisu.

# 14. Odběrový digram

Princip práce s odběrovým digramem je stejný jako práce se scénářem Plán odběru. Přesné časové podmínky pro zaslání odběrového digramu jsou definovány ve vaší Smlouvě na dodávku elektřiny.

| Sjednané h                                 | odnoty                                     |                                |                                             |                                      |                                                  |                                                                     |                                           |
|--------------------------------------------|--------------------------------------------|--------------------------------|---------------------------------------------|--------------------------------------|--------------------------------------------------|---------------------------------------------------------------------|-------------------------------------------|
| Měsíc                                      | Sjednané měsíční<br>množství [kWh]         | I. směna<br>[kW]               | II. směna<br>[kW]                           | III. směna<br>[kW]                   | So Ne +<br>[kW] [kW]                             | Sv Měsíční rezervovaná<br>kapacita[kW]                              |                                           |
| _eden                                      |                                            |                                |                                             |                                      |                                                  |                                                                     | Nelze editovat                            |
| Inor                                       | •                                          | 1                              |                                             |                                      |                                                  |                                                                     | hodpoty y minulost                        |
| Březen                                     |                                            |                                |                                             |                                      |                                                  |                                                                     | nounocy v minutosc                        |
| Duben                                      |                                            |                                |                                             |                                      |                                                  |                                                                     |                                           |
| (věten                                     |                                            |                                |                                             |                                      |                                                  |                                                                     |                                           |
| Serven                                     |                                            |                                |                                             |                                      |                                                  |                                                                     |                                           |
| Servenec                                   |                                            |                                |                                             |                                      |                                                  |                                                                     |                                           |
| Srpen                                      |                                            |                                |                                             |                                      |                                                  |                                                                     |                                           |
| 2áří                                       |                                            |                                |                                             |                                      |                                                  |                                                                     |                                           |
| ίjen                                       |                                            |                                |                                             |                                      |                                                  |                                                                     | Princip vyplně-                           |
| listopad                                   |                                            |                                |                                             |                                      |                                                  |                                                                     | ní regulačního                            |
| prosinec                                   |                                            |                                |                                             |                                      |                                                  |                                                                     | planu je zavisly na<br>charaktoru vašobo  |
| Roční rezerv<br>tarifu *                   | vovaná kapacita ve                         | e vysokém                      |                                             |                                      | 37 % sjednaného<br>výkonu                        |                                                                     | mace jak vyplnit                          |
| Roční rezerv<br>tarifu <sup>*</sup>        | vovaná kapacita ve                         | e vysokém                      |                                             |                                      | 37 % sjednaného<br>výkonu                        |                                                                     | mace jak vyplnit                          |
| Roční rezerv                               | vovaná kapacita                            |                                |                                             | 80                                   |                                                  | . Striktní dodržování<br>sjednaných hodinových<br>bednet výkenu     | kontaktuite vašeho                        |
| Rezervovan                                 | ıý příkon                                  |                                |                                             | 80                                   | Regulační stupeň č.2                             |                                                                     | manažera.                                 |
| Sjednáno di                                | ne                                         |                                | 25.02.2007                                  |                                      | Regulační stupeň č 3                             |                                                                     |                                           |
| <sup>p</sup> říští sjedna                  | ání                                        |                                | 11.02.2008                                  |                                      | Regulační stupeň č                               |                                                                     |                                           |
| <sup>()</sup> Sjednává s<br>Aku/Direct a l | e pouze v případě p<br>E.ON EasyPower Hydr | roduktů E.ON<br>o. Součet ročr | EasyPower Aku/Direc<br>ní rezervované kapac | t, EasyPower<br>city ve VT a měsíční | Regulační stupeň č.5                             |                                                                     |                                           |
| něsíci.                                    |                                            | in più vynodi                  | loceni rezelvovalle k                       | apacity v danem                      | Regulační stupeň č.6                             | j                                                                   |                                           |
|                                            |                                            |                                |                                             |                                      | Regulační stupeň č.3                             | ,                                                                   |                                           |
|                                            |                                            |                                |                                             |                                      | Regulační stupně 2 až<br>uvedené v příloze č. 1, | 7 se nevztahují na odběratele<br>odstavec 5., Vyhlášky 219/2001 Sb. | Podokončení                               |
|                                            |                                            |                                |                                             |                                      |                                                  | 🧲 Zpět 🏼 😏 Uložit•                                                  | zadávání klikněte<br>na " <b>Uložit</b> " |
| 'o zaslá                                   | iní změn ob                                | držíte r                       | následující h                               | nlášení:                             |                                                  |                                                                     |                                           |

Upozornění Odběrový diagram byl uložen

Na základě takto zaslaných informací vytvoří manažer prodeje dokument "**Odběrový diagram**", který předloží zákazníkovi k podpisu.

## 15. Týdenní hodinový diagram

Týdenní hodinový diagram je určen pro zákazníky, kteří pro svůj odběr elektřiny zvolily modifikaci produktu Optim nebo Predikční bonus. V takovém případě musí zákazník závazně objednávat elektřinu na každou hodinu svého odběru a skutečný odběr se následně porovnává s tímto objednaným množstvím. Pro zrychlení komunikace se využívá tohoto scénáře E.ON Zákaznického portálu. Pomocí něj můžete hodnoty zadávat nebo si ověřit vámi objednané množství.

#### 15.1. Definice období

| Odběrné místo: KOSTELECKÉ UZENINY A.S. (4101042302)                                                                                                    | Ze seznamu míst spotřeby vyberte to, pro<br>které chcete zadávat hodinové hodnoty.                                                                |
|----------------------------------------------------------------------------------------------------|----------------------------------------------------------------------------------------------------|
|                                                                                                    |                                                                                                    |
| Zobrazení hodnot týdenního odběrového diagramu                                                                                                    |                                                                                                    |
| Týden                                                                                                    |                                                                                                    |
| 18.11.2006 - 24.11.2006                                                                                                    |                                                                                                    |
| 25.11.2006 - 01.12.2006                                                                                                    |                                                                                                    |
| 02.12.2006 - 08.12.2006                                                                                                    | Seznam nejplizsich <b>obchodnich tydnu</b>                                                                                                    |
| 09.12.2006 - 15.12.2006                                                                                                    | pro zadání hodinových hodnot. Kliknutím                                                                                                    |
| 23.12.2006 - 29.12.2000                                                                                                    | vyberete požadovaný týden nebo se pomo-                                                                                                    |
| 30.12.2006 - 05.01.2007                                                                                                    | cí šipek můžete pohybovat v kalendáři.                                                                                                    |
| 06.01.2007 - 12.01.2007                                                                                                    | Vhodné pro zadání nadcházejících dní                                                                                                    |
| 13.01.2007 - 19.01.2007                                                                                                    | nebo týdnů.                                                                                                    |
| 20.01.2007 - 26.01.2007                                                                                                    |                                                                                                    |
| << < Aktuální týden > >>                                                                                                    |                                                                                                    |
| Hodinové hodnoty zadané pomocí <b>obchodních týdnů</b><br>(So-Pá) budou platné ve vybraném týdnu.<br>Zadání hodnot typového týdne pro definované období<br>Období | Zadání <b>typového týdne</b> . Můžete si vybrat<br>z předdefinovaných období nebo zvolit<br>vlastní období, ve kterém budete mít<br>podobný odběr |
| Definované období od 12 2006 do 28 2 2006 🔊 -                                                                                                    |                                                                                                    |
|                                                                                                    |                                                                                                    |
|                                                                                                    | Тір                                                                                                    |
|                                                                                                    | Nezapomeňte si ověřit, jak vypadá váš<br>odběr v případě státních svátků či jiných<br>výjimečných dnů.                                            |

Zadání pomocí **typového týdne** je vhodné pro zadání hodnot delšího časového období v jednom kroku. Hodnoty zapsané v zadávacím formuláři budou automaticky rozkopírovány do celého nadefinovaného období. Vždy tak, že všechny dny v týdnu budou mít stejné hodnoty jako v zadávacím formuláři. Tedy např. všechny pondělky v daném období budou mít Vámi nastavené hodnoty a všechny úterky zase jiné hodnoty...

#### 15.2. Zadání hodnot

Zadání hodnot můžete provést dvěma způsoby. Jednak můžete data vepsat do formuláře ručně nebo můžete využít importu přes clipboard vašeho počítače. Zadávanými jednotkami jsou kWh.

#### 15.2.1. Import hodnot

V případě, že využíváte pro práci s odběrem i vlastní programy, není nutné hodnoty přepisovat ručně. Zde je ukázka importu dat z prostředí MS Excel.

|      | 🖾 Microsoft Excel - Sešit1   |                      |                     |                  |                           |                   |              |         |         |  |  |  |
|------|------------------------------|----------------------|---------------------|------------------|---------------------------|-------------------|--------------|---------|---------|--|--|--|
|      | <u>Soubor</u> Úpr <u>a</u> v | y <u>Z</u> obrazit V | ožit <u>F</u> ormát | <u>N</u> ástroje | <u>D</u> ata <u>O</u> kno | Nápo <u>v</u> ěda |              | _ 8     | ×       |  |  |  |
|      |                              | 🛷 🔐 🗗                | 3* ∋+ "i            | ,赤圓              | Vloži <u>t</u> jinak      | <b>KO +</b> CH    | - Σ          | 100% -  | »»<br>• |  |  |  |
| Ari  | al CE                        | <b>•</b> 10 <b>•</b> | BIL                 | [ ≣ ≣            |                           | <b>3 % 000</b>    | €₽           | ð • A • | »<br>▼  |  |  |  |
|      | B3 •                         | - =                  | 5200                |                  |                           |                   |              |         |         |  |  |  |
|      | A                            | B                    | C                   | D                | E                         | F                 | G            | H       | -       |  |  |  |
| 1    | Zadání hodi                  | not pro E.OI         | ١                   |                  | týden od 23               | 3, 12, 2006       | do 29, 12, 1 | 2006    |         |  |  |  |
| 2    | kWh                          | So                   | Ne                  | Po               | Út                        | St                | Čt ⊷         | Pá      |         |  |  |  |
| 3    | 0-1                          | 5 200                | 4 500               | 5 500            | 5 500                     | 5 500             | 5 500        | 5 500   |         |  |  |  |
| 4    | 1-2                          | 5 200                | 4 500               | 5 500            | 5 500                     | 5 500             | 5 500        | 5 500   | _       |  |  |  |
| 5    | 2-3                          | 5 200                | 4 500               | 5 500            | 5 500                     | 5 500             | 5 500        | 5 500   |         |  |  |  |
| 6    | 34                           | 5 200                | 4 500               | 5 600            | 5 600                     | 5 600             | 5 600        | 5 600   |         |  |  |  |
| 7    | 4.5                          | 5 200                | 4 500               | 5 900            | 5 800                     | 5 800             | 5 800        | 5 800   |         |  |  |  |
| 8    | 5-6                          | 5 200                | 4 500               | 5 900            | 5 900                     | 5 900             | 5 900        | 5 900   | -       |  |  |  |
| 9    | 6-7                          | 5 200                | 4 500               | 5 900            | 5 900                     | 5 900             | 5 900        | 5 900   | -       |  |  |  |
| 10   | 7-8                          | 5 200                | 4 500               | 5 900            | 5 900                     | 5 900             | 5 900        | 5 900   | -       |  |  |  |
| 11   | 8-9                          | 5 200                | 4 500               | 5 900            | 5 900                     | 5 900             | 5 900        | 5 900   | -       |  |  |  |
| 12   | 9-10                         | 5 200                | 4 500               | 5 900            | 5 900                     | 5 900             | 5 900        | 5 900   | -       |  |  |  |
| 13   | 10-11                        | 5 200                | 4 500               | 5 900            | 5 900                     | 5 900             | 5 900        | 5 900   | -       |  |  |  |
| 14   | 11-12                        | 5 200                | 4 500               | 5 900            | 5 900                     | 5 900             | 5 900        | 5 900   | -       |  |  |  |
| 15   | 12-13                        | 5 200                | 4 500               | 5 900            | 5 900                     | 5 900             | 5 900        | 5 900   | -       |  |  |  |
| 16   | 13-14                        | 5 200                | 4 500               | 5 900            | 5 900                     | 5 900             | 5 900        | 5 900   | -       |  |  |  |
| 1/   | 14-15                        | 5 200                | 4 500               | 5 900            | 5 900                     | 5 900             | 5 900        | 5 900   | -       |  |  |  |
| 18   | 10-16                        | 5 000                | 4 500               | 5 900            | 5 900                     | 5 900             | 5 900        | 5 900   | -       |  |  |  |
| 19   | 10-1/                        | 5 000                | 4 500               | 5 900            | 5 900                     | 5 900             | 5 900        | 5 900   | -       |  |  |  |
| 20   | 17-10                        | 5 000                | 4 500               | 5 900            | 5 900                     | 5 900             | 5 900        | 5 900   | -       |  |  |  |
| 21   | 10-19                        | 5 000                | 4 500               | 5 900            | 5 900                     | 5 900             | 5 900        | 5 900   |         |  |  |  |
| 22   | 20.21                        | 5 000                | 4 500               | 5 900            | 5 900                     | 5 900             | 5 900        | 5 900   | -       |  |  |  |
| 21   | 20-21                        | 4 500                | 4 500               | 5 900            | 5 900                     | 5 900             | 5 900        | 5 650   | -       |  |  |  |
| 24   | 22.23                        | 4 500                | 5 100               | 5 650            | 5 650                     | 5 600             | 5 000        | 5 000   | -       |  |  |  |
| 26   | 23.24                        | 4 500                | 5 /00               | 5 650            | 5 650                     | 5 600             | 5 600        | 5 000   |         |  |  |  |
| 20   | Suma kWh                     | 5 520                | 5 520               | 35 550           | 139 250                   | 139 150           | 138 550      | 137 950 |         |  |  |  |
| 28   | Sund KVVII                   | 5 520                | 5 520               | 55 550           | 100 200                   | 155 150           | 100 000      | 107 000 | -       |  |  |  |
| 1    | ist1                         | /List2 /Lis          | ta /                |                  | 4                         |                   |              |         | ŕ       |  |  |  |
| Přir | navon                        | . A EDGE A ED        |                     | Součet-9         | 125 250                   |                   | 123          |         | 1       |  |  |  |
| 114  | or aven                      |                      |                     | poucer-s         | 20 200                    |                   | 120          |         | 11      |  |  |  |

 Mínus
 Plus

 Tolerační pásmo 1.
 -1 %
 1 %

 Tolerační pásmo 2.
 -1 %
 1 %

| P                       | ren        | iest z     | ex   | celu              |       |        |                |               |        |         |       |         |        |          |              |             | -      |       |
|-------------------------|------------|------------|------|-------------------|-------|--------|----------------|---------------|--------|---------|-------|---------|--------|----------|--------------|-------------|--------|-------|
| Postup importu z excelu |            |            |      |                   |       |        |                |               |        |         | Dátok |         |        |          |              |             |        |       |
| V                       | MS         | Excel      | u o  | značte            | e pol | e, kte | erá se         | e maj         | í přer | nést do | o po  | líček v | / tabi | ulce. M  | ěla by to bý | t matice 7x | 24     | FALER |
| ho                      | dn<br>Frla | not. Na    | ičtě | éte tyt<br>tickně | o ho  | dnoty  | / do (<br>Dřen | clipbo<br>áct | ardu   | (ctrl+c | :) a  | vložte  | do p   | připrave | ené textové  | oblasti     |        | 0.0   |
| 10                      | un         | - • J. F G |      | CISKITE           | ,     | anaz   | FIGH           | 650.          |        |         |       |         |        |          |              |             |        | 0.0   |
|                         | 5 2        | 200        | 4    | 500               | 5     | 500    | 5              | 500           | 5      | 500     | 5     | 500     | 5      | 500      |              | ~           |        | 0.0   |
|                         | 5 2        | 200        | 4    | 500               | 5     | 500    | 5              | 500           | 5      | 500     | 5     | 500     | 5      | 500      |              |             |        | 0.0   |
|                         | 52         | 200        | 4    | 500               | 5     | 500    | 5              | 500           | 5      | 500     | 5     | 500     | 5      | 500      |              |             |        | 0.0   |
|                         | 52         | 200        | 4    | 500               | 5     | 600    | 5              | 600           | 5      | 600     | 5     | 600     | 5      | 600      |              |             |        | 0.0   |
|                         | 5 4        | 200        | 4    | 500               | 5     | 900    | 5              | 800           | 5      | 800     | 5     | 800     | 5      | 800      |              |             |        | 0.0   |
|                         | 5 2<br>E 2 | 200        | 4    | 500               | 5     | 900    | 5              | 900           | 5      | 900     | 5     | 900     | 5      | 900      |              |             |        |       |
|                         | 5 2        | 200        | 4    | 500               | 5     | 900    | 5              | 900           | 5      | 900     | 5     | 900     | 5      | 900      |              |             |        | 0.0   |
|                         | 5 2        | 200        | 4    | 500               | 5     | 900    | 5              | 900           | 5      | 900     | 5     | 900     | 5      | 900      |              |             |        | 0.0   |
|                         | 5 2        | 200        | 4    | 500               | 5     | 900    | 5              | 900           | 5      | 900     | 5     | 900     | 5      | 900      |              |             |        | 0.0   |
|                         | 5 2        | 200        | 4    | 500               | 5     | 900    | 5              | 900           | 5      | 900     | 5     | 900     | 5      | 900      |              |             |        | 0.0   |
|                         | 5 2        | 200        | 4    | 500               | 5     | 900    | 5              | 900           | 5      | 900     | 5     | 900     | 5      | 900      |              |             |        |       |
|                         | 5 2        | 200        | 4    | 500               | 5     | 900    | 5              | 900           | 5      | 900     | 5     | 900     | 5      | 900      |              | =           |        | U.U   |
|                         | 5 2        | 200        | 4    | 500               | 5     | 900    | 5              | 900           | 5      | 900     | 5     | 900     | 5      | 900      |              |             |        | 0.0   |
|                         | 5 2        | 200        | 4    | 500               | 5     | 900    | 5              | 900           | 5      | 900     | 5     | 900     | 5      | 900      |              |             |        |       |
|                         | 5 0        | 000        | 4    | 500               | 5     | 900    | 5              | 900           | 5      | 900     | 5     | 900     | 5      | 900      |              |             |        | 0.0   |
|                         | 5 0        | 000        | 4    | 500               | 5     | 900    | 5              | 900           | 5      | 900     | 5     | 900     | 5      | 900      |              |             | / 1    | 0.0   |
|                         | 5 0        | 000        | 4    | 500               | 5     | 900    | 5              | 900           | 5      | 900     | 5     | 900     | 5      | 900      |              |             | /      | 0.0   |
| -                       | 5 0        | 000        | 4    | 500               | 5     | 900    | 5              | 900           | 5      | 900     | 5     | 900     | 5      | 900      |              |             |        | 0.0   |
|                         | 5 0        | 000        | 4    | 500               | 5     | 900    | 5              | 900           | 5      | 900     | 5     | 900     | 5      | 900      |              |             |        | 0.0   |
| -                       | 5 0        | 000        | 4    | 500               | 5     | 900    | 5              | 900           | 5      | 900     | 5     | 900     | 5      | 900      |              |             |        | 0.0   |
|                         | 4 5        | 500        | 4    | 500               | 5     | 650    | 5              | 650           | 5      | 650     | 5     | 650     | 5      | 650      |              |             |        | 0.0   |
| ľ                       | 45         | 500        | 5    | 100               | 5     | 650    | 5              | 650           | 5      | 600     | 5     | 000     | 5      | 000      |              | /           |        | 0.0   |
|                         | 4 3        | 500        | 5    | 400               | 5     | 650    | 5              | 650           | 5      | 600     | 5     | 600     | 5      | 000      |              |             |        | U.U   |
| L                       |            |            |      |                   |       |        |                |               |        |         |       |         |        |          |              |             |        | 0.0   |
|                         |            |            |      |                   |       |        |                |               |        |         |       |         |        |          | Pře          | nést 釸 z.   | avřít• | 0.0   |
|                         |            |            |      |                   |       |        | -              |               | -      |         | J     |         |        |          |              |             |        | 0.0   |
|                         |            |            |      | (                 | 0.0   |        | C              | 1.0           | 2      | 0.0     |       |         | 0.0    |          | 0.0          | 0.0         |        | 0.0   |
|                         | 9-         | 10         | Ē    |                   | 10    |        |                |               |        | 0.0     |       |         | 0.0    |          | 0.0          | 0.0         |        | 0.0   |
|                         |            | 1          | ા    | J.U               |       | U      | 1.0            |               | 0.0    |         |       | U.U     |        | 0.0      | 0.0          |             | 0.0    |       |

Myší vyberte libovolnou matici hodnot ve formátu **7x24** (7 sloupců, 24 řádků) a zkopírujte ji pomocí kombinace kláves **CTRL+C** do clipboardu vašeho počítače.

Klikněte do textové oblasti připravené pro import hodnot a zmáčkněte kombinaci kláves **CTRL+V**. Hodnoty se zobrazí.

Následně klikněte na **Přenést**. Plovoucí okno zmizí a hodnoty se načtou do zadávacího formuláře.

Pokud nechcete provádět import, klikněte na **Zavřít**.

| P        | orannovs, unugr |               |                |        | State Street | ×       | - 11 I |
|----------|-----------------|---------------|----------------|--------|--------------|---------|--------|
| odina    | Sobota          | Nedéle        | Pondeli        | Uterý  | Středa       | Ctvrtek | Pátek  |
| 0-1      | 5800.0          | 5000.0        | 6000.0         | 6000.0 | 6000.0       | 6000.0  | 6000.0 |
|          | 5800            | 5000          | 6000           | 6000   | 6000         | 6000    | 5000   |
| 1-2      | 5800.0          | 5000.0        | 6000.0         | 6000.0 | 6000.0       | 6000.0  | 6000.0 |
|          | 5800            | 5000          | 6000           | 6000   | 6000         | 6000    | 6000   |
| <u>.</u> | 5800.0          |               | 6000.0         | 6000.0 | 6000.0       | 6000.0  | 6000.0 |
| 2-3      | 5800            |               | 6000           | 6000   | 6000         | 6000    | 6000   |
| 2.4      | 5800.0          | 5000.0        | 6000.0         | 6000.0 | 6000.0       | 6000.0  | 6000.0 |
| 3-4      | 5800            | 5000          | 6000           | 6000   | 6000         | 6000    | 6000   |
|          | 5800.0          | 5000.0        | 6000.0         | 6000.0 | 6000.0       | 6000.0  | 6000.0 |
| 4-5      | 5800            | 5000          | 6000           | 6000   | 6000         | 6000    | 600    |
|          |                 |               |                |        |              |         |        |
|          | 5100.0          | 5000.0        | 6150.0         | 6150.0 | 6150.0       | 6150.0  | 6150.  |
| 15-16    | 5100            | 5000          | 6150           | 6150   | 6150         | 6150    | 615    |
|          | 5000.0          | 5000.0        | 6150.0         | 6150.0 | 6150.0       | 6150.0  | 6150.  |
| 16-17    | 5000            | 5000          | 6150           | 6150   | 6150         | 6150    | 615    |
|          | 5000.0          | 5000.0        | 6150.0         | 6150.0 | 6150.0       | 6150.0  | 6150.  |
| 17-18    | 5000            | 5000          | 6150           | 6150   | 6150         | 6150    | 615    |
|          | 5000.0          | 5000.0        | 6150.0         | 6150.0 | 6150.0       | 6150.0  | 6150.  |
| 18-19    | 5000            | 5000          | 6150           | 6150   | 6150         | 6150    | 615    |
|          | 5000.0          | 5000.0        | 6150.0         | 6150.0 | 6150.0       | 6150.0  | 6150.  |
| 19-20    | 5000            | 5000          | 6150           | 6150   | 6150         | 6150    | 615    |
|          | 5000.0          | 5000.0        | 6150.0         | 6150.0 | 6150.0       | 6150.0  | 6150.  |
| 20-21    | 5000            | 5000          | 6150           | 6150   | 6150         | 6150    | 615    |
|          | 5000.0          | 5000.0        | 5800.0         | 5800.0 | 5800.0       | 5800.0  | 5700.  |
| 21-22    | 5000            | 5000          | 5800           | 5800   | 5800         | 5800    | 570    |
|          | 5000.0          | 5100.0        | 5800.0         | 5800.0 | 5800.0       | 5800.0  | 5700.  |
| 22-23    | 5000            | 5100          | 5800           | 5800   | 5800         | 5800    | 570    |
|          | 5000.0          | 5400.0        | 5800.0         | 5800.0 | 5800.0       | 5800.0  | 5700.0 |
| 23-24    | 5000            | 5400          | 5800           | 5800   | 5800         | 5800    | 570    |
| ie 25.03 | .2007 se poso   | uvá čas a bud | e o hodinu mér | ně.    |              |         |        |
| oučet    | 10000           | 100500        | 145450         | 145450 | 145450       | 415155  | -      |

Původní hodnota.

Nově zadávaná (měněná) hodnota. Jeli barva políčka červená (jako v tomto případě), signalizuje to překročení některých limitů, zejména některého z uvedených tolerančních pásem.

V tuto hodinu dochází ke změně času. Bude o hodinu méně. Pole tedy nelze vyplnit.

Klikněte na **"Uložit**" pro zaslání požadavku na sjednání zadaných hodnot.

#### 15.2.2. Ruční zadání hodnot

Ruční zadání je vhodné zejména pro úpravy a dopřesnění již zadaných diagramů. Nejprve zavřete plovoucí okno "Přenést z excelu" tlačítkem "**Zavřít**" a poté můžete ručně zadávat a opravovat hodnoty.

| Týdenní l       | hodinový diagr | am     |         |         |                 |               |            |
|-----------------|----------------|--------|---------|---------|-----------------|---------------|------------|
| Hodina          | Sobota         | Neděle | Pondělí | Úterý   | Středa          | Čtvrtek       | Pátek      |
| 0.1             | 5700.0         | 5000.0 | 6000.0  | 6000.0  | 6000.0          | 6000.0        | 6000.0     |
| 0-1             | 5700.0         | 5000.0 | 6000.0  | 6000.0  | 6000.0          | 6000.0        | 5000.0     |
| 1.0             | 5700.0         | 5000.0 | 6000.0  | 6000.0  | 6000.0          | 6000.8        | 6000.0     |
| 1-2             | 5700.0         | 5000.0 | 6000,0  | 6000.0  | 6000.0          | 6000.9        | 6000.0     |
|                 | 5700.0         | 5000.0 | 6000.0  | 6000.0  | 6000.0          | 6000.0        | 6000.0     |
| 2-3             | 5700.0         | 5000.0 | 6000.0  | 6000.0  | 6000.0          | 6000.0        | 6000.0     |
| 1.00            | 5700.0         | 5000.0 | 6000.0  | 6000.0  | 6000.0          | 6000.0        | 6000.0     |
| 3-4             | 5700.0         | 5000.0 | 6000.0  | 6000.0  | 6000.0          | 6000.0        | 6000.0     |
|                 | 5700.0         | 5000.0 | 6000.0  | 6000.0  | 6000.0          | 6000.0        | 6000.0     |
| 4-5             | 5700.0         | 5000.0 | 6000.0  | 6000.0  | 6000.0          | 6000.0        | 6000.0     |
|                 |                |        |         |         |                 |               |            |
| 18-19           | 5000.0         | 5000.0 | 6150.0  | 6150.0  | 6150.0          | 6150.0        | 6150.0     |
|                 | 5000.0         | 5000.0 | 6150.0  | 6150.0  | 6150,0          | 6150.0        | 6150.0     |
| -               | 5000.0         | 5000.0 | 6150.0  | 6150.0  | 6150.0          | 6150.0        | 6150.0     |
| 19-20           | 5000.0         | 5000.0 | 6150.0  | 6150.0  | 6150.0          | 6150.0        | 6150.0     |
|                 | 5000.0         | 5000.0 | 6150.0  | 6150.0  | 6150.0          | 6150.0        | 6150.0     |
| 20-21           | 5000.0         | 5000,0 | 6150.0  | 6150.0  | 6150.0          | 6150.0        | 6150.0     |
|                 | 5000.0         | 5000.0 | 5800.0  | 5800.0  | 5800.0          | 5800.0        | 5700.0     |
| 21-22           | 5000.0         | 5000.0 | 5800.0  | 6800.0  | 5800.0          | 5800.0        | 5700.0     |
| -               | 5000.0         | 5100.0 | 5800.0  | 5800.0  | 5800.0          | 5800.0        | 5700.0     |
| 22-23           | 5000.0         | 5100.0 | 5800.0  | ,<br>   | 5800.0          | 5800.0        | 5700.0     |
| -               | 5000.0         | 5400.0 | 5800.0  | 5800.0  | 5800.0          | 5800.0        | 5700.0     |
| 23-24           | 5000.0         | 5400.0 | 5800.0  | 5800.0  | 5800.0          | 5800.0        | 5700.0     |
| Součet          | 120000         | 100500 | 145450  | 145455  | 445455          | 145450        | 115150     |
| za den<br>(kWh) | 1 128800       | 120500 | 145450  | 145450  | 145450          | 145450        | 145150     |
|                 |                |        |         | Zpět In | nport z clipboa | dru (msExcel) | Uložit 釸 - |
|                 |                |        |         |         |                 |               |            |

#### 15.2.3. Zpracování zaslaných hodnot

Při úpravě hodnot se dodržují určité limity. Vaše nastavení si můžete prohlédnout v následující tabulce:

| Limitní parametry             |       | · · · · · · · · · · · · · · · · · · · |
|-------------------------------|-------|---------------------------------------|
|                               |       |                                       |
| Suma spotřeby na den          | 1 kW  |                                       |
| Povolený rozdíl               | 1 kW  |                                       |
| Max.hodnota hodinové spotřeby | 1 kW  |                                       |
|                               | Mínus | Plus                                  |
| Tolerační pásmo 1.            | -1 %  | 1 %                                   |
| Tolerační pásmo 2.            | -1 %  | 1 %                                   |

Zadávaná hodnota je na základě aktuálního času přiřazena do jednotlivých tolerančních pásem, které limitují velikost úpravy. A to dle následujícího schématu:

#### Aktuální čas: Pondělí 14:00 hod.

| Aktuální obchodní týden (So-Pá) |    |    |    |       |             |         | První následující      | Druhý následující    |  |  |
|---------------------------------|----|----|----|-------|-------------|---------|------------------------|----------------------|--|--|
| So                              | Ne | Ро | Út | St    | Čt          | Pá      | obchodní týden         | obchodní týden       |  |  |
| x                               | х  | х  | х  | Toler | anční pásmo | ) 2.*** | Toleranční pásmo 1. ** | Úprava bez omezení * |  |  |

- \* Úprava bez omezení platí do pondělí 12:00 aktuálního obchodního týdne pro úpravu následujícího obchodního týdne.
- \*\* Úprava v rámci Tolerančního pásma 1. platí do čtvrtka 10:00 aktuálního obchodního týdne pro úpravu následujícího obchodního týdne.
- Úprava v rámci Tolerančního pásma 2. Platí do 8:00 aktuálního obchodního dne pro úpravu následujícího obchodního dne.
- x již nelze sjednat nebo změnit hodnoty

Po úspěšném odeslání a uložení hodnot se zobrazí následující hlášení:

Upozornění Diagram byl uložen

Zadané hodnoty jsou poté posouzeny vaším manažerem prodeje, který zkontroluje, zda objednané množství odpovídá vzájemným smluvním podmínkám.

Po schválení těchto údajů je zaslán potvrzovací e-mail, ve kterém se ještě jednou můžete přesvědčit, jaké množství bylo závazně sjednáno pro váš odběr elektřiny na stanovené období.

| vřit 📔 Uložit kopi 🚍 | Tisknout 🧟 E-mail 🎁 Hiedat | Vybrat text •     | <b>€</b> • 🗋 🗋                                 | ● 194% ・ ●    |              |        |          |               | Simplify you<br>communicatio |
|----------------------|----------------------------|-------------------|------------------------------------------------|---------------|--------------|--------|----------|---------------|------------------------------|
|                      | e.o                        | n                 | Zm                                             | ěna odběrovél | no diagramu  |        |          |               |                              |
|                      | Období:                    |                   |                                                |               |              |        |          |               |                              |
|                      | Odběrné místo:             |                   |                                                |               | 4101040859   |        |          |               |                              |
|                      | Profil:                    |                   |                                                |               | 000010000000 | 053337 |          |               |                              |
|                      | Změnu provedl:             |                   | 5650004211 - Radek Hanus<br>04.01.2006<br>1 kW |               |              |        |          |               |                              |
|                      | Datum změny:               |                   |                                                |               |              |        |          |               |                              |
|                      | Suma spotřeby              | na den:           |                                                |               |              |        |          |               |                              |
|                      | Povolený rozdíl:           |                   |                                                |               | 1 kW         |        |          |               |                              |
|                      | Max.hodnota ho             | odinové spotřeby: |                                                |               | 1 kW         |        |          |               |                              |
|                      |                            |                   |                                                |               | Mínus        | Plus   |          |               |                              |
|                      | Tolerační pásmo            | o 1.:             |                                                |               | 1 %          | 1 %    |          |               |                              |
|                      | Tolerační pásmo            | o 2.:             |                                                |               | 1 %          | 1 %    |          |               |                              |
|                      | Hodina/Den                 | Sobota            | Neděle                                         | Pondělí       | Úterý        | Středa | Čtvrtek  | Pátek         |                              |
|                      | 1                          | 2,0               | 3,0                                            | 4,0           |              |        |          |               |                              |
|                      | 2                          |                   |                                                |               |              |        |          |               |                              |
|                      | 3                          |                   |                                                |               |              |        |          |               |                              |
|                      | 4                          |                   |                                                |               |              |        |          |               |                              |
|                      | 5                          |                   |                                                |               |              | 1      |          |               |                              |
|                      |                            | <b>├</b>          |                                                |               |              | 1      | <u> </u> | <b>├</b> ───┤ |                              |

## 16. Poruchový diagram

Poruchový digram slouží k zaslání informačních hodnot v případě závažnější poruchy na vašem odběrném místě, které má dopad na výsledný odběr elektrické energie. S poruchovým diagramem se pracuje obdobně jako s Týdenním odběrovým diagramem, do vybrané tabulky se však vyplní ne hodnoty absolutní, ale hodnoty vyjadřující změnu oproti původnímu odběrovému týdennímu plánu.

| Hodina  | Sobota | Neděle | Pondělí | Úterý |
|---------|--------|--------|---------|-------|
| 0 - 1   | -10    | -5     |         |       |
| 1 - 2   | -15    | -10    |         |       |
| 2 - 3   | -15    | -10    |         |       |
| 3 - 4   | -15    | -10    |         |       |
| 4 - 5   | -15    | -10    |         |       |
| 5-6     | -15    | -22    |         |       |
| 6 - 7   | -22    | -22    |         |       |
| 7 - 8   | -30    | -22    |         |       |
| 8 - 9   | -30    | -30    |         |       |
| 9 - 10  | -30    | -30    |         |       |
| 10 - 11 |        |        |         |       |

Pokud bude váš odběr v případě poruchu větší než plánovaný, napište číslo s kladným znaménkem, pokud bude menší, tak napište číslo se záporným znaménkem.

Nelze editovat týdny, které se nacházejí v minulosti.

## 17. Přístroje měření

Tento scénář zobrazuje přehled údajů, které se váží k měřícím transformátorům napětí, proudu a elektroměrům, jimiž je vybaveno vaše místo spotřeby.

| 34058   |
|---------|
| 22,0 kV |
| 100,0 V |
|         |

| Merici transformator product IN |         |  |  |  |  |  |  |
|---------------------------------|---------|--|--|--|--|--|--|
|                                 |         |  |  |  |  |  |  |
| Výrobní číslo                   | 442689  |  |  |  |  |  |  |
| Primární vinutí                 | 100,0 A |  |  |  |  |  |  |
| Sekundární vinutí               | 5,0 A   |  |  |  |  |  |  |

| Elektroměr    |          |
|---------------|----------|
|               |          |
| Výrobní číslo | 25011689 |
| Тур           | M6E705   |
| Rok ověření   | 2004     |

# 18. Průběhové měření

Scénář Průběhové měření slouží ke sledování hodnot skutečného odběru v jednotlivých místech spotřeby nebo v uživatelsky nadefinovaných sestavách.

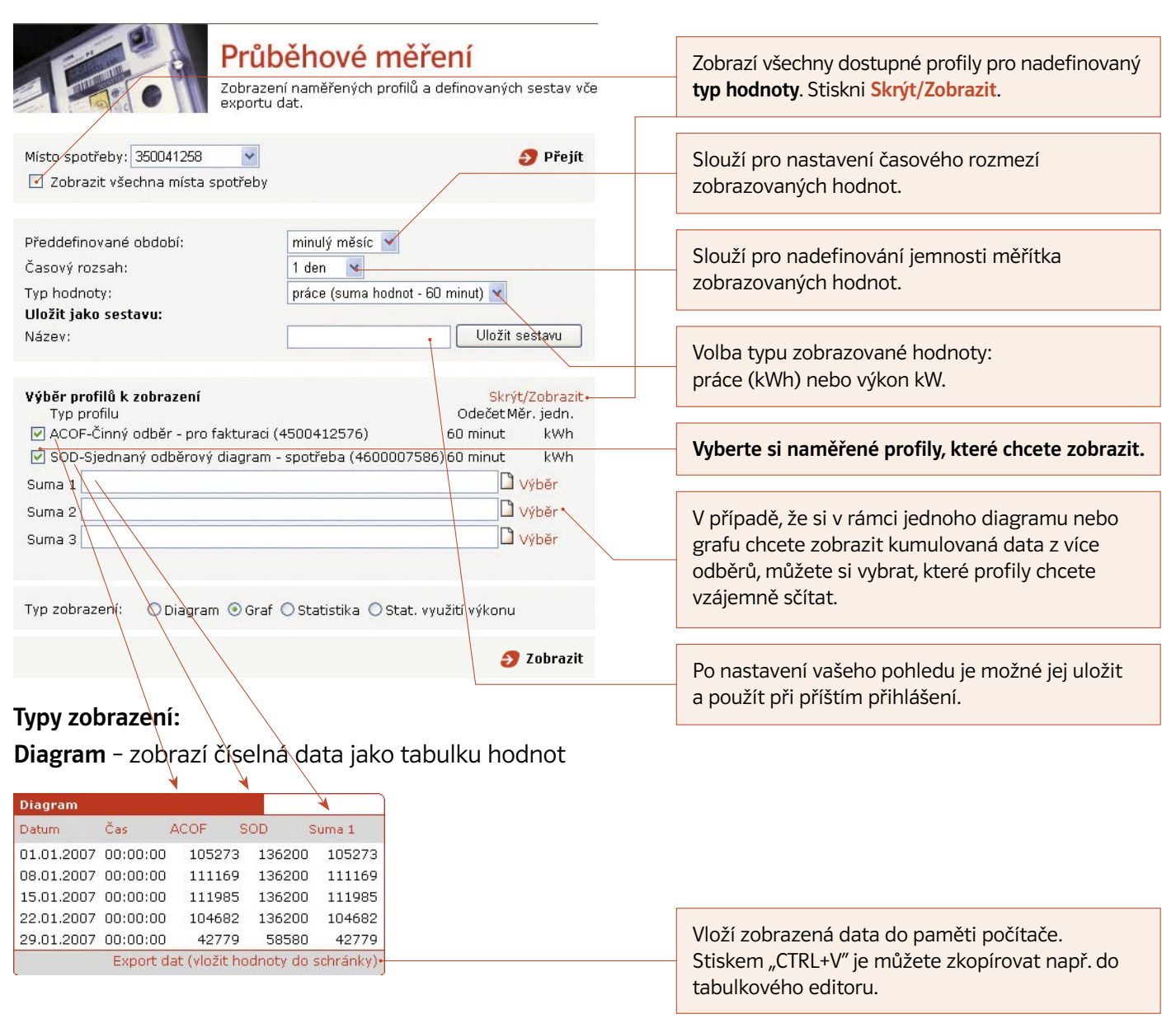

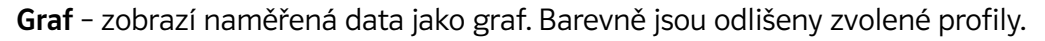

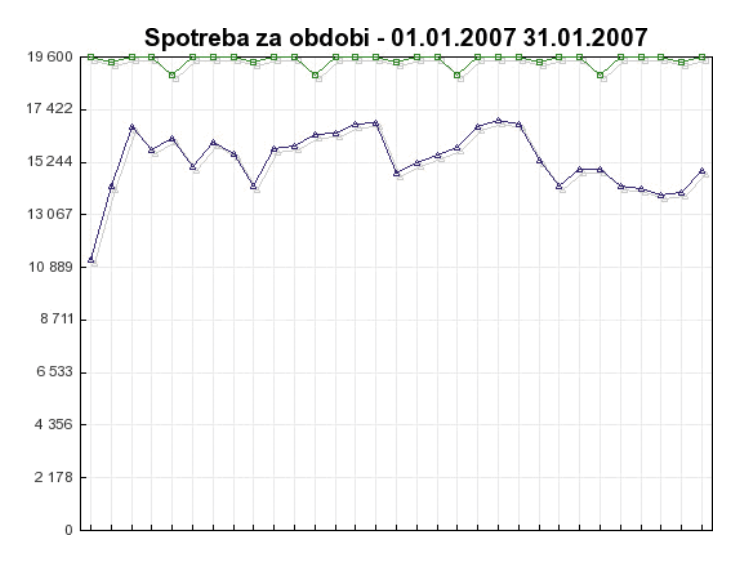

**Statistika** – nabízí rychlý přehled minimálních, maximálních a průměrných hodnot v definovaném období dle nadefinovaného zobrazení.

|                                                          |           |              | Pokud nad zobrazeno |        |                       |
|----------------------------------------------------------|-----------|--------------|---------------------|--------|-----------------------|
| Statistika (za období 01.01.2007 - 31.01.2007 )          |           |              |                     |        | hodnotou ponecháte    |
| Profil                                                   | Minimum   | Maximum      | Součet              | Průměr | kurzor myši zobrazí s |
| OM - 4500412937 ACOF-Činný odběr - pro fakturaci         | 233650.00 | 361160.00102 | 69708.00            | 331281 |                       |
| OM - 4500414224 SOD-Sjednaný odběrový diagram - spotřeba | 240770.00 | 338747.00101 | 94415.00            | 328852 | upresnujici informace |

**Statistické využití výkonu** – informační hodnota, která ukazuje četnost odebíraného výkonu v nadefinovaném časovém období. Rozsah se volí automaticky podle maximální dosažené hodnoty.

Tip

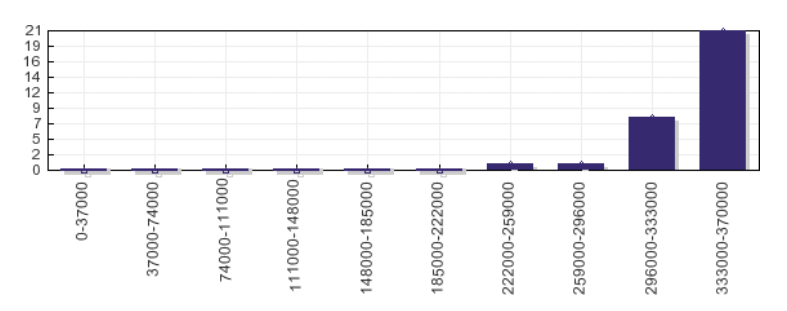

#### Průběhové měření pracuje s následujícími profily:

- ACO Činný odběr
- ACO% Činný odběr + transformační ztráty
- AJO Jalový odběr
- AJD Jalová dodávka

Uvedené profily vyjadřují **1/4 hod.** průběhy a jsou dostupné zákazníkům s průběhovým měřením na distribučním území E.ON Distribuce, a.s.

ACOF Činný odběr pro fakturaci

SOD Sjednaný odběrový diagram

Uvedené profily tvoří agregované **hodinové** průběhy, které jsou pro zákazníky dostupné v závislosti na typu zvoleného produktu.

# 19. Průběh z elektroměru

Tento scénář zobrazí neagregovaná data přímo z měřících přístrojů.

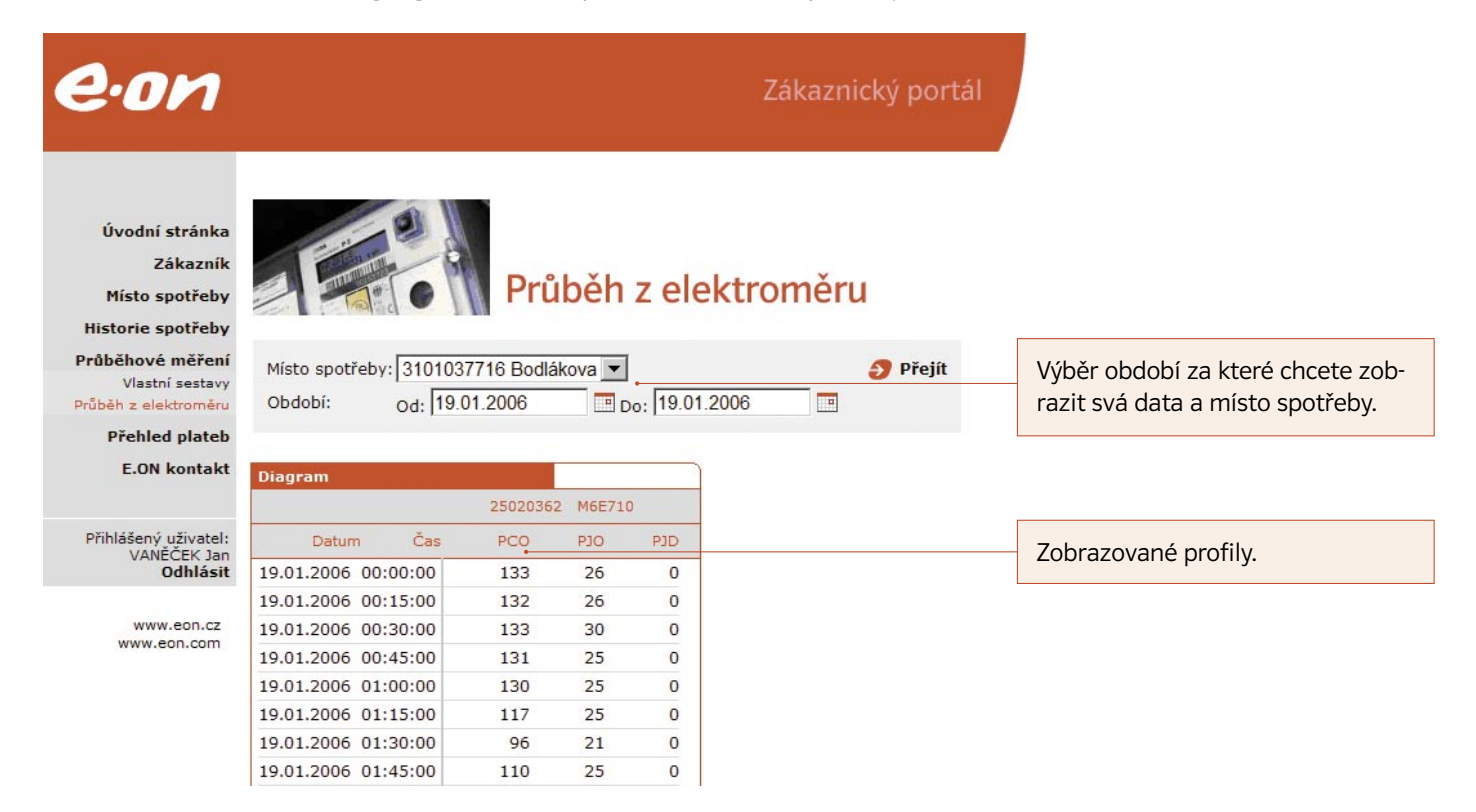

#### Průběh z elektroměru pracuje s následujícími profily

- PCO Činný odběr
- PJO Jalový odběr + transformační ztráty
- PJD Jalová dodávka

Uvedené profily vyjadřují **1/4 hod.** průběhy neagregovaných dat bez transformačních ztrát. Jsou dostupné zákazníkům s průběhovým měřením na distribučním území E.ON Distribuce, a.s.

# 20. Přehled plateb

Tento scénář zobrazuje nastavení a průběh platebního styku.

| Místo spotř    | eby: 310103949      |       | Rok:       | 2007 🗸            | 🔊 Přejít   |                             |
|----------------|---------------------|-------|------------|-------------------|------------|-----------------------------|
|                |                     |       |            | 2005              |            | Výběr zobrazovaného obd     |
| E.ON Ener      | gie a.s.            |       |            | 2007              |            |                             |
|                |                     |       |            |                   |            |                             |
| Způsob plat    | by a bankovní spo   | ojení |            |                   |            |                             |
|                |                     |       |            |                   |            |                             |
| Počet záloh    | (platby za elektřin | u)    | 01.        |                   |            | Počet měsíčních záloh.      |
| Zpŭsob úhra    | ady záloh           |       | Převod z ú | čtu               |            |                             |
| Název bank     | /                   |       | Živnostens | ká banka, a.s.    |            |                             |
| Kód banky      |                     |       | 0400       |                   |            |                             |
| Číslo účtu pl  | átce                |       | 00000-     |                   |            |                             |
| Císlo účtu - I | E.ON                |       | 0100/1001  | 4-1703621         |            |                             |
|                |                     |       |            |                   |            | Termín splatnosti zálohy.   |
| Předpis zálo   | bh                  |       |            |                   |            |                             |
| Období         | Částka              | Měna  | Splatnost  | Variabilní symbol | Zaplaceno  |                             |
| 01/2007        | 313900.00           | CZK   | 08.01.2007 | 006200001144      | 04.01.2007 | Den zaplacení zálohy.       |
| 02/2007        | 260800.00           | CZK   | 08.02.2007 | 006200001144      | 06.02.2007 |                             |
| 03/2007        | 364700.00           | CZK   | 08.03.2007 | 006200001144      | 06.03.2007 |                             |
| 04/2007        | 339000.00           | CZK   | 08.04.2007 | 006200001144      | Nezaplacen |                             |
| Celkem         | 1278400.00          |       |            |                   |            | Záloha ještě nebyla zaplac  |
|                |                     |       |            |                   |            | a termín splatnosti ještě n |
| Přehled vyů    | ičtování            |       |            |                   |            |                             |
| Období         | Částka              | Měna  | Splatnost  | Variabilní symbol | Zaplaceno  |                             |
| 01/2007        | 160229.00           | CZK   | 20.02.2007 | 006200002178      | 06.02.2007 |                             |
| 02/2007        | 63204.00            | CZK   | 20.03.2007 | 006200002178      | 06.03.2007 |                             |
| Celkem         | 223433.00           |       |            |                   |            |                             |
|                |                     |       |            |                   |            |                             |
|                |                     |       |            |                   |            | Fakturovana castka.         |

# 21. Historie spotřeby

Historie spotřeby poskytuje rychlý přehled o množství elektřiny odebrané v minulosti.

| Přehled spotřeby | v elektřiny po měsi | cích      |          |              |
|------------------|---------------------|-----------|----------|--------------|
| Měsíc            | MWh celkem          | MWh v NT• | MWh v VT | 1/4 max (kW) |
| 1 /2006          | 0.625               | 0.327     | 0.298    | 2.000        |
| 2 /2006          | 0.517               | 0.267     | 0.250    | 2.000        |
| 3 /2006          | 0.402               | 0.199     | 0.203    | 6.000        |
| 4 /2006          | 20.518              | 12.352    | 8.166    | 92.000       |
| 5 /2006          | 0.650               | 0.362     | 0.288    | 4.000        |
| 6 /2006          | 0.122               | 0.041     | 0.081    | 3.000        |
| 7 /2006          | 0.094               | 0.054     | 0.040    | 2.000        |
| 8 /2006          | 0.097               | 0.044     | 0.053    | 3.000        |
| 9 /2006          | 0.061               | 0.021     | 0.040    | 1.000        |
| 10 /2006         | 0.364               | 0.161     | 0.203    | 3.000        |
| 11/2006          | 0.158               | 0.080     | 0.078    | 3.000        |
| 12 /2006         | 0.123               | 0.061     | 0.062    | 2.000        |

| Přehled spotřeby elektřiny po čtvrtletích |            |          |          |  |  |  |  |  |
|-------------------------------------------|------------|----------|----------|--|--|--|--|--|
| Čtvrtletí                                 | MWh celkem | MWh v NT | MWh v VT |  |  |  |  |  |
| 1.                                        | 1.544      | 0.793    | 0.751    |  |  |  |  |  |
| 2.                                        | 21.290     | 12.755   | 8.535    |  |  |  |  |  |
| з.                                        | 0.252      | 0.119    | 0.133    |  |  |  |  |  |
| 4.                                        | 0.645      | 0.302    | 0.343    |  |  |  |  |  |